# LinkedIn Connected App

Startup Guide

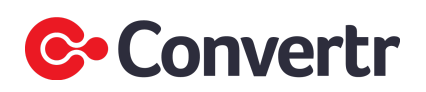

# Delivering Linked Ads to the Convertr Platform

Essentially there are 3 Steps to get Leads delivered from LinkedIn to Convertr at a high level these are

Step 1 Create your Campaign in LinkedIn Campaign Manager

Step 2 Create the LinkedIn connection in Convertr and associate with the Campaign in Convertr.

Step 3 Send the Test lead from the Newly create campaign in LinkedIn Campaign Manager.

Note: This document does not contain an exhaustive list of all the options within LinkedIn Campaign Manager.

# Step 1

### Create your Campaign in LinkedIn Campaign Manager

Log Into LinkedIn Campaign Manager

| in CAN                      | IPAIGN MANAGER                              |            |                                |          |                         |                             |                               | A   (?)   | 1 🛞    |
|-----------------------------|---------------------------------------------|------------|--------------------------------|----------|-------------------------|-----------------------------|-------------------------------|-----------|--------|
| Accounts<br>1 total account | nt                                          |            | Campaigns<br>Choose an account |          | Ads<br>Choose an act    |                             |                               |           |        |
| Create a                    | ccount Performance Chart Dem                | nographics |                                |          | Filters                 | <ul> <li>Time ra</li> </ul> | ange: <b>11/30/2020 - 12/</b> | 29/2020 🔻 | Export |
|                             | Account Name 🗘                              |            | Company Name 🗘                 | Status 🗘 | Created Date $\bigcirc$ | Spent 🗘                     | Total Budget 🗘                | Campaigns | *      |
|                             | Search by account name or ID                |            | Search by company name         |          |                         |                             |                               |           |        |
|                             | 1 account                                   |            | 1 company                      | -        | -                       | -                           |                               | -         | -      |
|                             | Simon's Ad Account<br>Account ID: 504071059 |            | Convertr<br>Computer Software  | On hold  | 11/25/2020              | \$0.00                      | -                             | 2         | •      |
|                             |                                             |            | 1                              |          |                         |                             |                               |           |        |

Choose the Account

| in c   | AMPAIGN MANAGER                          |          |                                   |         |           |                            |               | Conv              | ertr   ⓒ Simon     | 's Ad Account 🛛 | A   @              | I (2)  |
|--------|------------------------------------------|----------|-----------------------------------|---------|-----------|----------------------------|---------------|-------------------|--------------------|-----------------|--------------------|--------|
| CAMPAI | GN PERFORMANCE WEBSITE DEMO              | GRAPHICS | ACCOUNT ASSETS                    | •       |           |                            |               |                   |                    |                 | Create Ca          | mpaign |
| Accour | nts<br>n's Ad Account ×                  | Car      | npaign Groups<br>E Demo Current × |         |           | Campaigns<br>2 total campa | igns          |                   | Ads<br>2 total ads |                 |                    |        |
| Crea   | te Campaign Group Performanc             | e Chart  | Demographics                      |         |           |                            |               |                   |                    |                 |                    | Export |
| Searc  | h by name or Campaign Group ID           |          |                                   |         | Filters • | - Colum                    | ns: Sponsored | d Messaging 🔻 NEV | Breakdown 👻        | Time range:     | 12/1/2020 - 12/30/ | 2020 🔻 |
|        | Campaign Group Name 🗘                    |          | Status 🗘                          | Spent 🗘 | Sends 🗘   | Opens 🗘                    | Clicks 🗘      | Button Clicks 🗘   | Banner Clicks 🗘    | Link Clicks 🗘   | Open rate 🗘        | Click  |
|        | 1 selected Campaign Group                |          |                                   | \$0.00  | 0         | 0                          | 0             | 0                 | 0                  | 0               |                    | -      |
|        | SE Demo Current<br>CID: 613717153        |          | Draft 💌                           | \$0.00  | 0         | 0                          | 0             | 0                 | 0                  | 0               | -                  |        |
|        | Default Campaign Group<br>CID: 613247173 |          | Active<br>O Not running           | \$0.00  | 0         | 0                          | 0             | 0                 | 0                  | 0               | -                  | •      |
|        | Demo<br>CID: 613716723                   |          | Draft 💌                           | \$0.00  | 0         | 0                          | 0             | 0                 | 0                  | 0               | -                  |        |
|        | Old Demo<br>CID: 613717073               |          | Draft 🔻                           | \$0.00  | 0         | 0                          | 0             | 0                 | 0                  | 0               | -                  |        |
| 4      |                                          |          |                                   |         |           |                            |               |                   |                    |                 |                    | ÷      |

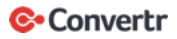

You should see all previously created Campaign Groups at this point there are two options: create a New Campaign Group or Click on one of the existing groups.

| in c    | AMPAIGN MANAGER                                                                                                    |                                       |          |              |                      | Convertr              | 🎲 Sim             | ion's Ad Accoun            | t   A                 | 🥲   🧕             |
|---------|----------------------------------------------------------------------------------------------------|---------------------------------------|----------|--------------|----------------------|-----------------------|-------------------|----------------------------|-----------------------|-------------------|
| CAMPAIC | SN PERFORMANCE WEBSITE DEMOGRAPHI                                                                                                    | CS ACCOUNT ASSETS 👻                   |          |              |                      |                       |                   |                            | C                     | Create Campaign   |
| Account | ts<br>'s Ad Account ×                                                                                                    | Campaign Groups<br>SE Demo Current ×  |          | Camp         | aigns<br>king Test × |                       | Ads<br>1 total ad | 1                          |                       |                   |
| Creat   | e campaign Performance Chart De                                                                                                    | emographics Flowchart                 |          |              |                      |                       |                   |                            |                       | Export            |
| Search  | h by name or creative ID                                                                                                    |                                       |          | Filters 🔻    | Columns: Sponsor     | red Messaging   NEW   | Breakdown         | <ul> <li>Time r</li> </ul> | ange: <b>12/1/202</b> | 20 - 12/30/2020 👻 |
|         | Ad Name 🗘                                                                                                    |                                       | Stat     | us 🗘 🤇 Spent | C Key Result         | s ≎ Cost Per Result ≎ | Sends 🗘           | Opens 🗘                    | Clicks 🗘              | Button Clicks     |
|         | 1 ad                                                                                                    |                                       | -        | \$0.00       | -                    | -                     | 0                 | 0                          | 0                     | 0                 |
|         | It's still the season of giving, but we're doing<br>little differently this year. Many of you have s<br>annual jumper campaign where we treat our<br>Creative name: 123561383<br>Campalgir: Working Test<br>Creative ID: 12561383 - Sponsored Content - Single In<br>Creative ID: 12561383 - Sponsored Content - Single In | things a<br>een our<br>valued<br>mage | ••• Draf | t \$0.00     | 0<br>Leads           | -                     | 0                 | 0                          | 0                     | 0                 |
| 4       |                                                                                                    |                                       |          | 1            |                      |                       |                   | Sho                        | ow 15 per pa          | ge 🔻              |

Displayed will be any running Campaigns, click Create Campaign to start Campaign creation process.

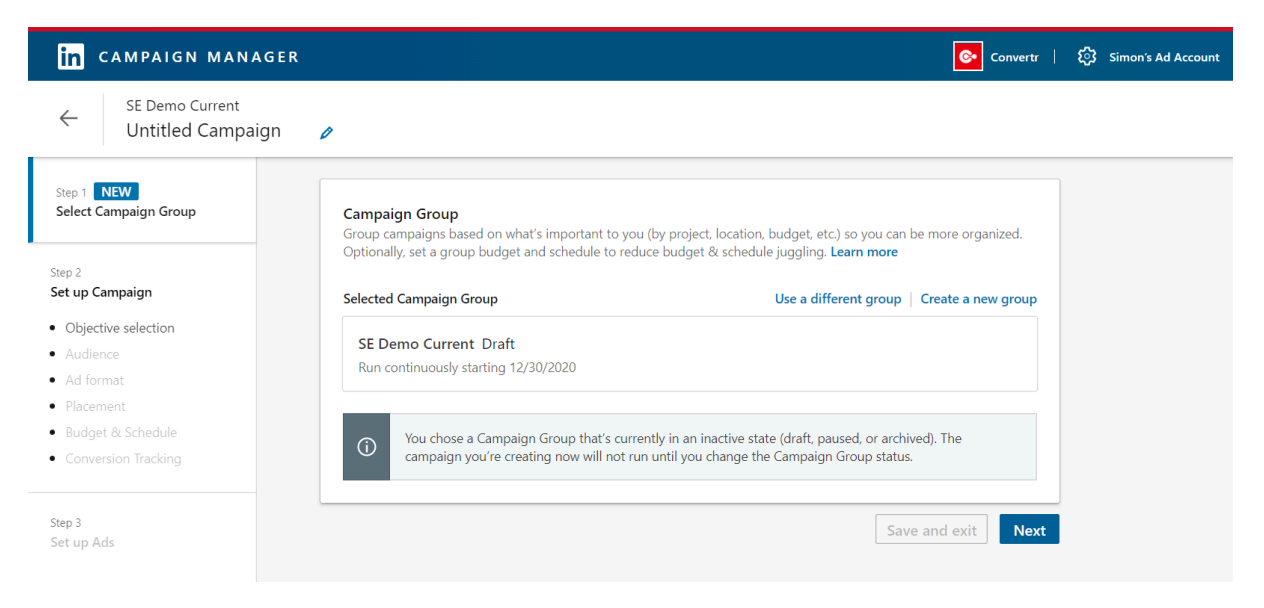

Displayed will be the Currently selected Campaign group and the option to use a different or create a new Campaign group. Click next to use the Currently selected Campaign group.

| Let's get started! Select the ob | jective that best fits your goals below. | Lead generation     |                                                                                                  |
|----------------------------------|------------------------------------------|---------------------|--------------------------------------------------------------------------------------------------|
| Awareness                        | Consideration                            | Conversions         | I want more quality leads on LinkedIn.                                                           |
| Brand awareness                  | Website visits                           | Lead generation     | Choose this objective to:                                                                        |
|                                  | Engagement                               | Website conversions | Use a lead generation form pre-filled with Linkedly profile data                                 |
|                                  | Video views                              | Job applicants      | Your campaign will be shown to people most<br>likely to fill out a LinkedIn lead generation form |

Choose Lead Generation from the Conversion options.

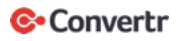

There are a few LinkedIn specific options on the next screen, like Audiences, Location, Budgeting, and Ad format choose which are appropriate for the use case and click next.

Note: Ad format can no longer be adjusted once you click next

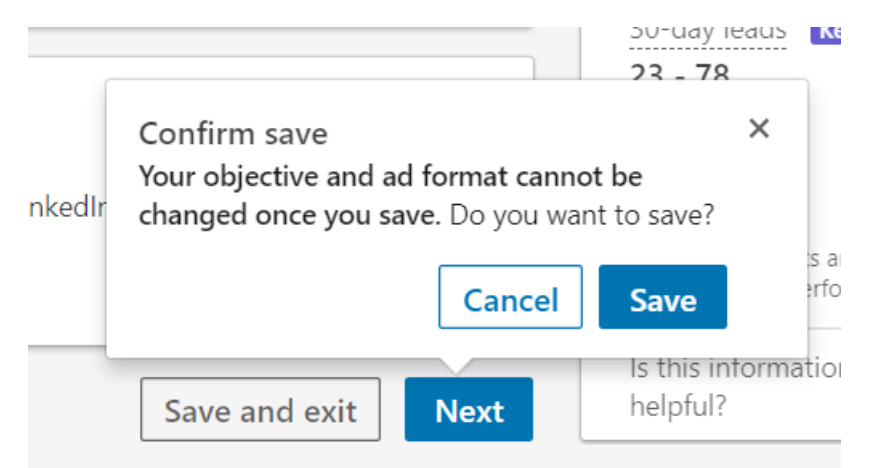

On the next screen choose, browse existing Content

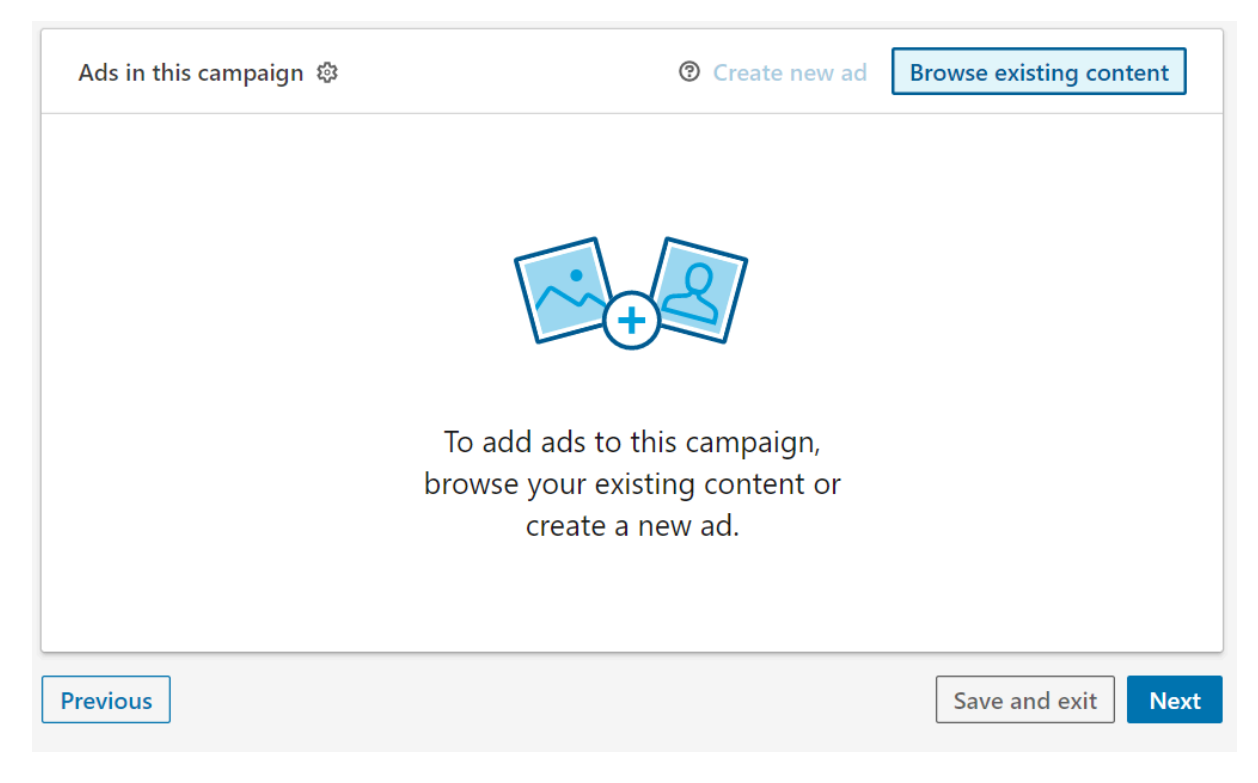

Select the Content you wish to display, then click Sponsor button

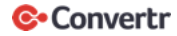

#### Browse existing content

| earch |                                                                                                    | Preview                                                                                                    |
|-------|----------------------------------------------------------------------------------------------------|----------------------------------------------------------------------------------------------------|
|       | It's still the season of giving, but we're doing things a little differently                                                                                                    | Desktop Feed 💌                                                                                                    |
|       | this year. Many of you have seen our annual jumper campaign where<br>we treat our valued customers to a fabulous Christmas jumper. Given<br>the challenges many have faced this year, we'll be cutting the jumper<br>s and donating to Feeding America and The Trussell Trust to help figh<br>t hunger. We do want to give a huge, heartfelt thank you to our custo<br>mers for their continued partnership. We expect 2021 to bring even b<br>igger & better things. And if we're really lucky, it may bring us anothe<br>r funky jumper. | Daniel Levy. Brian Hersholt and 9 other connections follow Convertr       •••         Convertr       2.080 followers         Promoted       It's still the season of giving, but we're doing things a little differently this year. |
| 2     | 2 weeks ago • <u>1 campaign</u>                                                                                                    |                                                                                                    |
|       | Enriching leads can make them more valuable, turning faceless lead r<br>ecords into robust profiles. But do you find yourself asking what it co<br>uid look like for your audience? Get a quick refresher on how lead en<br>richment can help convert more customers and find a few examples<br>of how different industries can use third-party data to improve their I<br>ead quality and engagement at http://ow.ly/bx9/ISOCAZBA #Enrichme<br>ent #LeadQuality PoemandGen                                                                | A Cart                                                                                                    |

Next hit the Associate a Lead Gen form link

| Ads in this car | npaign 🕸                                                                      | ଡି <mark>୯</mark> ୮ | reate new ad | Browse existing co | ontent |
|-----------------|-------------------------------------------------------------------------------|---------------------|--------------|--------------------|--------|
| Search          |                                                                               |                     |              |                    |        |
| FEED IMAGE ADS  | All the creatives under this campaign have to associate with a Lead Gen Form. | 0                   | Needs a      | ttention           |        |
| Previous        | 1                                                                             |                     |              | Save and exit      | Next   |

There's the options to Create New or select Previously used Lead Gen Forms

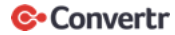

| Edit content                        |                                                                                            |                                                                                                    | × |
|-------------------------------------|--------------------------------------------------------------------------------------------|----------------------------------------------------------------------------------------------------|---|
| G                                   | After your ad becomes active, you can't change the Lead Gen Forr                           | association.                                                                                                    | × |
| 1. /                                | Ad                                                                                         | ✓ Preview                                                                                                    |   |
| 2. 1                                | Form details                                                                               | Contraction Desktop Mobile                                                                                                    |   |
| Call<br>Sig<br>Se<br>Cr<br>Se<br>Se | I-to-action<br>gn Up  m<br>dect a Lead Gen Form  cate new<br>E Demo 2<br>E Demo Campaign S | We'll send this information to Convert, subject to the company's privacy policy<br>Email address *<br>anne.smith@example.com<br>First name<br>Anne<br>Last name | • |
|                                     |                                                                                            | Submit                                                                                                    |   |

In this example the choice taken is Create New

#### 2. Form details

#### Call-to-action

| Sign Up    | • |
|------------|---|
| Sign Up    |   |
| Apply Now  |   |
| Download   |   |
| Get Quote  |   |
| Learn More |   |
| Subscribe  |   |
| Register   |   |

You will be able to use this form with other a

Languaga

#### Choose the Call-to-action

#### Form name

| SE Demo Campaign 2 | 23 |
|--------------------|----|
|--------------------|----|

You will be able to use this form with other ads once saved.

#### Give the form a meaningful name

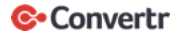

#### Offer Headline

| Merkle   DWA share their experience with Convertr | 10 |
|---------------------------------------------------|----|
|                                                   |    |

#### Offer details (optional)

| Provide more information about your product here | 160 |
|--------------------------------------------------|-----|
|                                                  |     |
|                                                  |     |
|                                                  | /   |

#### Privacy policy URL ⑦

https://www.convertr.io/privacy-policy

#### Privacy policy text (optional) ⑦

Enter your terms and conditions

Enter in a Headline and Privacy policy URL, other Details and Privacy policy text are optional fields.

1962

2000

Next step is to Select Details you wish to populate on Lead Submission and configure any custom questions or custom checkboxes as desired.

| First name × Last na<br>Phone number × | ame × | Em           | ail address ×          |     |
|----------------------------------------|-------|--------------|------------------------|-----|
|                                        |       |              |                        |     |
| Contact                                | >     | $\checkmark$ | First name             |     |
| Work                                   |       | $\checkmark$ | Last name              | - 1 |
| Company                                |       | $\checkmark$ | Email address          | - 1 |
| Education                              | >     |              | ) LinkedIn profile URL | - 1 |
| Demographic                            |       |              | Phone number           |     |
|                                        |       |              | ) City                 | -   |

Custom checkboxes (optional)

Use custom checkboxes to collect member consent. We recommend using one checkbox for each distinct purpose. Learn more

+ Add custom checkbox (0/5)

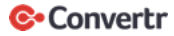

Next fill out Confirmation Info.

#### 4. Confirmation

#### Message

Thanks for the Submission

#### Landing Page URL

https://www.convertr.io/resources/case-studies/merkle-dwa-lead-managem1695

#### Thank you message call-to-action

Learn more

#### 5. Hidden fields (optional)

Cancel

Either add Additional Hidden fields then hit Save or just hit save.

T

| Ads in this car | npaign ಭ                                                                                                    | ⑦ Cr          | reate new ad | Browse existing c | ontent |
|-----------------|----------------------------------------------------------------------------------------------------|---------------|--------------|-------------------|--------|
| Search          |                                                                                                    |               |              |                   |        |
| FEED IMAGE ADS  | 0                                                                                                    |               |              |                   |        |
|                 | Merkle   DWA Case Study<br>A big thank you to Mollie Jolliffe, DJ Kolapudi and Pe<br>Single Image ad · Company page content · ID: 12<br>SE Demo Campaign 2 | te<br>4208743 | Draft        |                   |        |
|                 | 1                                                                                                    |               |              |                   |        |
| Previous        |                                                                                                    |               |              | Save and exit     | Next   |

Now displayed will be the New Add, click next.

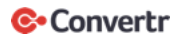

 $\sim$ 

275

 $\sim$ 

Save

You can click Save and exit, to save a draft or Launch Campaign to make the Campaign active.

# **Step 2** Create the LinkedIn connection in Convertr and associate with the Campaign in Convertr

In Convertr Navigate to Connected Apps, then Linkedin on the Sidebar Menu.

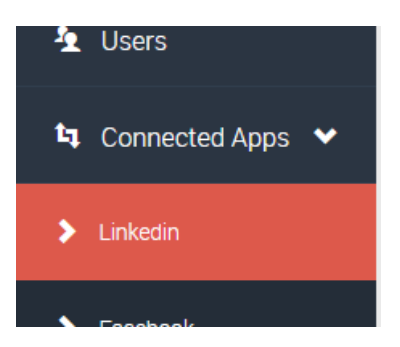

Click on the Add Connection Button

| i Accounts                |      |
|---------------------------|------|
| + Add Connection 📋 Delete |      |
| CSV Search                | 10 💌 |

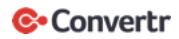

You will prompted to Sign In to LinkedIn

#### Linked in

#### Welcome Back

Don't miss your next opportunity. Sign in to stay updated on your professional world.

| Email or Phone            |      |
|---------------------------|------|
| Password                  | Show |
| Cancel Sign in            |      |
| Forgot password?          |      |
| New to LinkedIn? Join now |      |

Once completed there will be a new Connection Added.

| 35 | Simon Woods | AQU3X2BzCPg3fs-LKJhDJAe4s | 2021-02-28 13:26 | 2020-12-30 13:26 | 2020-12-30 13:26 | <b>1</b> Refresh Token | View |
|----|-------------|---------------------------|------------------|------------------|------------------|------------------------|------|
|    |             |                           |                  |                  |                  |                        |      |

#### Next click the View button, then choose Add Connection button

| Add Connection                 | ×              |
|--------------------------------|----------------|
| SPONSORED ACCOUNT *            |                |
| Simon's Ad Account             | v              |
| LINKEDIN FORM ID *             |                |
| 3745353 - SE Demo Campaign 2   | •              |
| CAMPAIGN *                     |                |
| 44192 - Convertr ABM - CS (SE) | Ψ              |
| PUBLISHER *                    |                |
| 11070 - Linkedin               | Ψ.             |
| FORM ID *                      |                |
| 362 - Convertr ABM2            | v              |
| LINK ID                        |                |
| Please Select                  | Ψ              |
|                                |                |
|                                | 🗙 Close 🗎 Save |

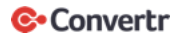

At this point the required fields are Sponsored Account, the LinkedIn Campaign Manager Account, select the associated Linkedin form, previously created. Next choose the Convertr Campaign you would like Leads to be delivered too and associated Convertr form. Finally select the Publisher. The Link ID is entirely optional. Click the Save button to complete the process.

#### Newly created Connection

| LinkedIn Form Id | LinkedIn Form Name | Sponsored Account | Campaign                       | Publisher        | Form                | Link | Creation Date |
|------------------|--------------------|-------------------|--------------------------------|------------------|---------------------|------|---------------|
| 3745353          | SE Demo Campaign 2 | 504071059         | 44192 - Convertr ABM - CS (SE) | 11070 - Linkedin | 362 - Convertr ABM2 |      | 2020-12-30    |

## Step 3

Send the Test lead from the Newly created campaign in LinkedIn Campaign Manager

To test the Lead generation navigate back to the Newly created Campaign in LinkedIn Campaign Manager and click on the Ad

| Account<br>Simon | ts<br>'s Ad Account ×                                                                                                    | Campaign Groups<br>4 total Campaign Groups |           | Campaigns<br>Lead gene | eration - Dec 30, 20 | 20 ×       |
|------------------|----------------------------------------------------------------------------------------------------|--------------------------------------------|-----------|------------------------|----------------------|------------|
| Creat            | te campaign Performance Chart De                                                                                                    | mographics Flowchart                       |           |                        |                      |            |
| Search           | n by name or creative ID                                                                                                    |                                            | Filters   | ✓ Colum                | nns: Sponsored Me    | ssaging 🔻  |
|                  | Ad Name 🗘                                                                                                    |                                            | Status 🗘  | Spent 🗘                | Key Results 🗘        | Cost Per I |
|                  | 1 ad                                                                                                    |                                            | -         | \$0.00                 | -                    | -          |
|                  | Merkle   DWA Case Study<br>A big thank you to Mollie Jolliffe, DJ Kolapudi<br>Hernandez III at Merkle   DWA for taking the t<br>share your experience with Convertr for our no<br>Creative name: 124208743<br>Campaign: Lead generation - Dec 30, 2020<br>Creative ID: 124208743 - Sponsored Content - Single Im | and Pete<br>time to<br>ew case             | <br>Draft | \$0.00                 | 0<br>Leads           | -          |
| •                |                                                                                                    |                                            |           | 1                      |                      |            |

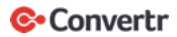

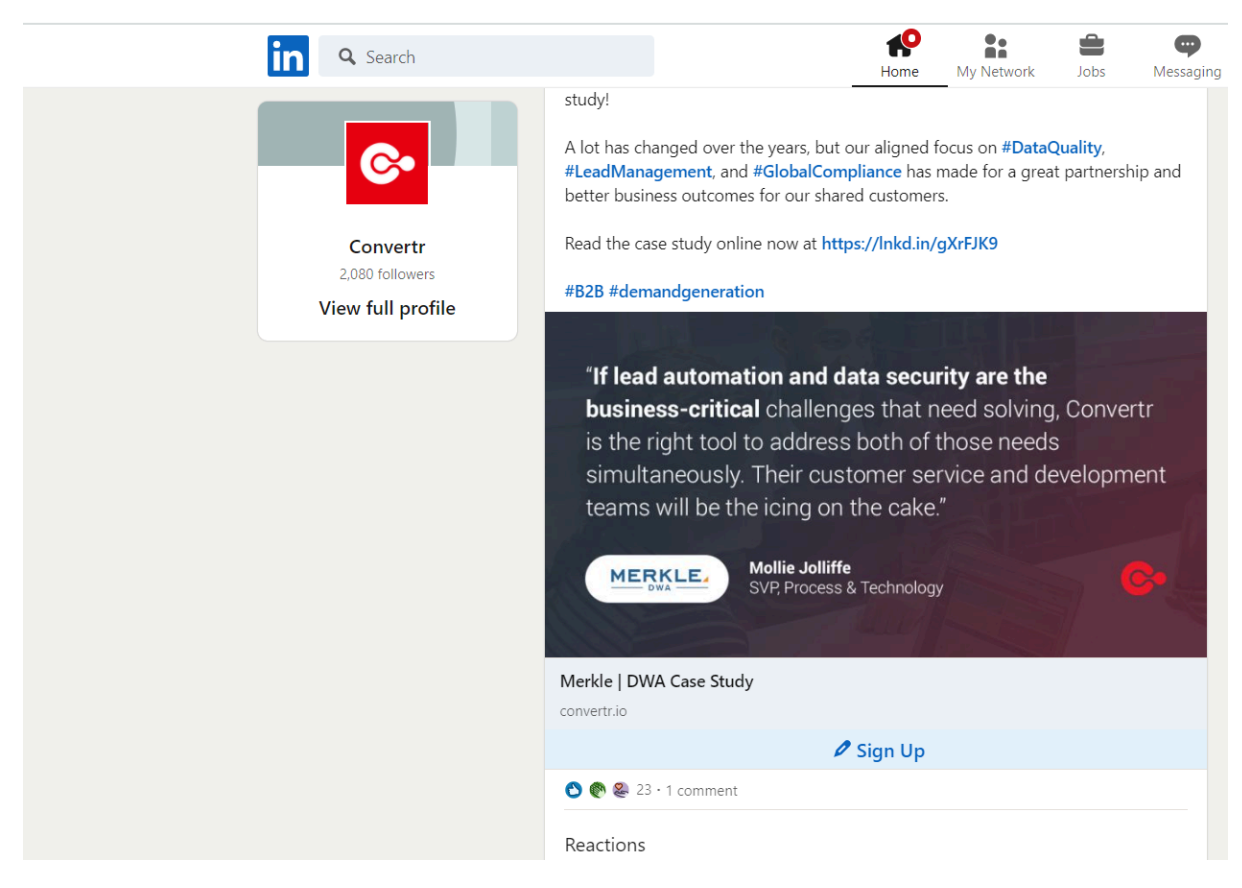

This will open up the Linkedin Page previewing what the Ad will look like

Click the Call to Action in this case Sign Up to Submit the Lead

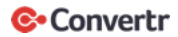

| Convertr                                                                                                 | × |   |
|----------------------------------------------------------------------------------------------------|---|---|
| "If lead automation and data security are the<br>business-critical challer<br>is the right tool to oddre |   | • |
| Merkle   DWA share their experience with<br>Convertr                                                     |   |   |
| We'll send this information to Convertr, subject to the company's privacy policy                         |   |   |
| Email address *                                                                                          |   |   |
| slingerro7@hotmail.com                                                                                   |   |   |
| Phone number *                                                                                           |   |   |
| +44 7874 279456                                                                                          | ] |   |
| First name                                                                                               |   |   |
| Simon                                                                                                    |   |   |
| Last name<br>Woods                                                                                       |   |   |
|                                                                                                    |   | Ŧ |
| Submit                                                                                                   |   |   |

#### Then click the Submit button

After a few minutes, the Lead should appear in the associated Convertr Campaign

| ld =  | Date \Xi                   | Lead Generator = | Channel \Xi | First Name \Xi | Last Name \Xi | Email \Xi              | Processr Status 📼 |
|-------|----------------------------|------------------|-------------|----------------|---------------|------------------------|-------------------|
| 67505 | 2020-12-<br>30<br>14:05:00 | Linkedin         |             | Simon          | Woods         | slingerro7@hotmail.com | Complete          |
|       |                            |                  |             |                |               |                        |                   |

Click View button to see the Lead details

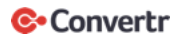

| Created Date                    | createdDate                  | 2020-12-30                                                   |
|---------------------------------|------------------------------|--------------------------------------------------------------|
| Linkedin_submitted At           | linkedin_submittedAt         | 1609334394016                                                |
| Linkedin_submitted At Date Time | linkedin_submittedAtDateTime | 2020-12-30 13:19:54                                          |
| Linkedin_creative               | linkedin_creative            | urn:li:sponsoredCreative:124208743                           |
| Linkedin_test Lead              | linkedin_testLead            | 1                                                            |
| Linkedin_form                   | linkedin_form                | urn:li:adForm:3745353                                        |
| Linkedin_lead Type              | linkedin_leadType            | SPONSORED                                                    |
| Linkedin_campaign               | linkedin_campaign            | urn:li:sponsoredCampaign:174064863                           |
| Linkedin_id                     | linkedin_id                  | urn:li:adFormResponse:72c5c3e1-ef4f-477d-b5c5-6d60c2c30542-3 |
| Linkedin_account                | linkedin_account             | urn:li:sponsoredAccount:504071059                            |
|                                 | loadHash                     | 2a185cc3ebd58203aa508dbec0e8e0be                             |

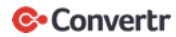